## 採点ナビ 後日受験した欠席者分の追加採点

■はじめに

- ・「採点ナビかんたんモード」にて**欠席者分以外の採点・名簿との紐付けが既に終了している事を前提**とし、追加 で欠席者分(追試受験者)の解答用紙を採点する手順となります。
- ・欠席者の解答用紙が複数枚ある場合、クラス・出席番号順に並び替えてスキャンをお願いいたします。

採点ナビかんたんモードのホーム画面を開き、 「つづきから」をクリックします

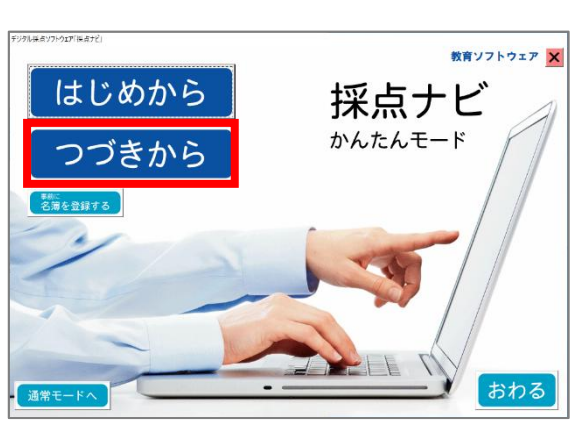

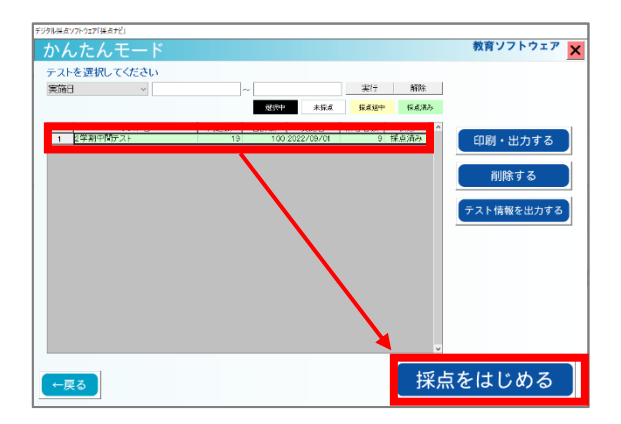

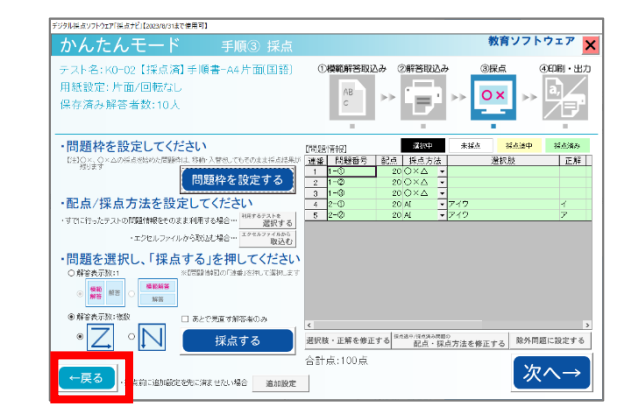

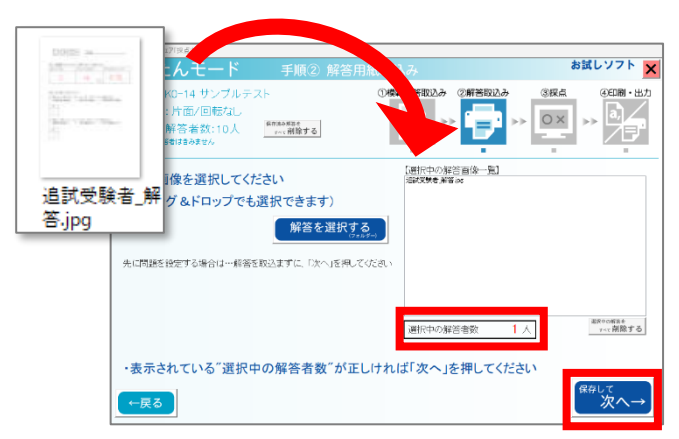

欠席者を追加するテストを選択し、 「採点をはじめる」をクリックします

「戻る」をクリックし、 解答用紙の取込み画面を開きます

欠席者の解答用紙を取り込みます

「選択中の解答者数」が想定通りの人数に なっていることを確認し、問題なければ 「保存して次へ」をクリックします

| and a set of the second set of the second set of the           |                                                                                                    |
|----------------------------------------------------------------|----------------------------------------------------------------------------------------------------|
| かんたんモード 手順③ 採点                                                 | 教育ソフトウェア 🗙                                                                                                    |
| テスト名: K0-02【探点演】手順書-A4片面(国語)<br>用紙設定: 片面/回転なし<br>保存済み解答者数: 11人 |                                                                                                    |
| <ul> <li>問題枠を設定してください         問題枠を設定してください</li></ul>           | [10]2815年607 日本30127 日本34 RAA197 第43,830<br>清末日 「158日号 氏」。「日本57,53 月秋日日 正和 下<br>日・○ 2010/291/2011<br>二 1・○ 2010/291/2011<br>二 1・○ 2010/291/2011<br>二 1・○ 2010/291/2011<br>二 1・○ 2010/2012<br>二 1・○ 2010/2012 |
|                                                                |                                                                                                    |

| デジタル探点ソフトウェア「探点ナビ」                                                                                         |  |  |  |
|----------------------------------------------------------------------------------------------------|--|--|--|
| 追加設定                                                                                                    |  |  |  |
| <ul> <li>・追加設定を行ってください (####でも名前/出力できます)</li> <li>【得点枠の設定】⑦</li> <li>(得点枠を設定する)</li> </ul>                 |  |  |  |
| 【番号・氏名の波注】⑦<br>- 記載・欠席者を設定する<br>- 高明と結果を紹づける<br>- ○ 雪荷電目動記職に知づける<br>- ○ 雪荷電目動記職して知づける<br>- ○ 雪荷電目動記職して知づける |  |  |  |
|                                                                                                    |  |  |  |
| 分野を登録する (テスト名・実施日も修正できます)                                                                                  |  |  |  |
| ←戻る                                                                                                    |  |  |  |

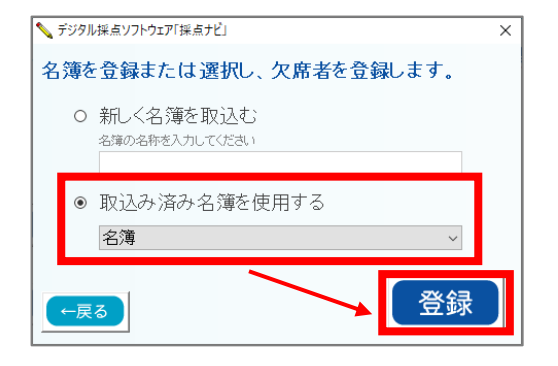

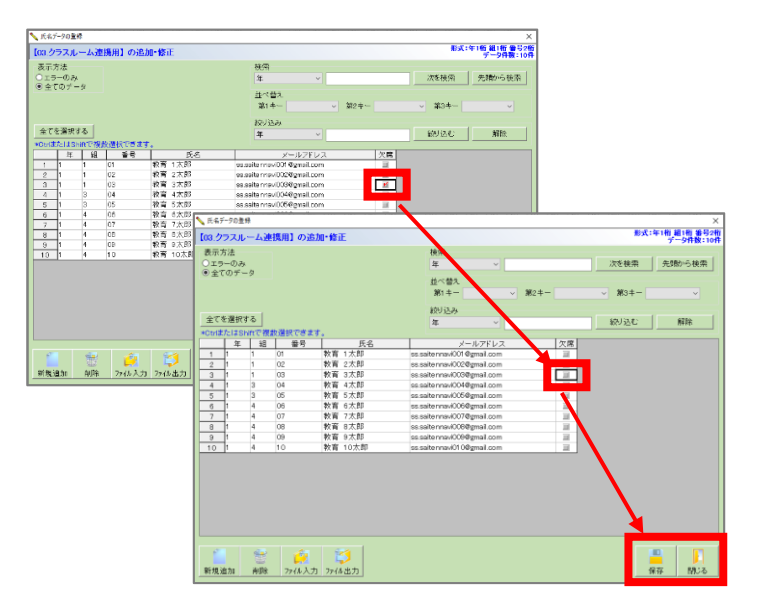

「追加設定」をクリックします

「名簿・欠席者を設定する」をクリックします

『取込み済み名簿を使用する』にある名簿名を確認し 「登録」をクリックします

追加で採点をした欠席者の「欠席」の チェックを外し、「保存」→「閉じる」を クリックします 「番号と結果を紐づける」を クリックします

## 右図が表示されます。 ここで「**いいえ**」をクリックします

| おりの単成の | 가?コア「₩&ナヒ」<br>]設定                                                                                                    | _  |
|--------|----------------------------------------------------------------------------------------------------|----|
| ・追加    | ロシスと<br>口設定を行ってください (ARATE VEORIN/HUD (さます)<br>神の数定) ⑦<br>得点枠を設定する                                                                                              |    |
| 【番号    | - 氏名の設定] ⑦<br>名薄・欠原者を設定する                                                                                                    |    |
|        | <ul> <li>名油の垂号昇順に紐づける</li> <li>名油の垂号昇順に知づたるはに863</li> <li>(6名県に相多規をスキャンルを含ねに863</li> <li>(6名県に相多規をスキャンルを含めたこと)</li> <li>(418.0番号チンフレートで自動は至する場合は2000</li> </ul> | 56 |
| [分里    | の 2015 1 (ジ)<br>分野を登録する<br>(テストる・実施日も修正できます)                                                                                                    |    |
| ر<br>ج | 3                                                                                                    |    |

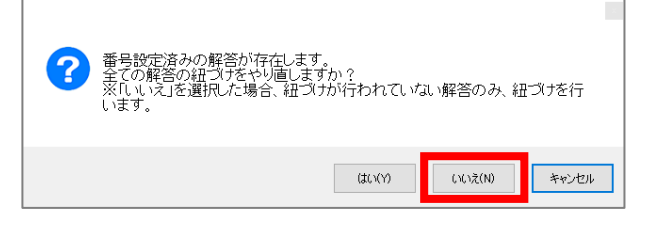

| / 元表光太                                         |                                                                                         |                     | - | -                          |
|------------------------------------------------|-----------------------------------------------------------------------------------------|---------------------|---|----------------------------|
| ⊗ @   4 4 4 4 4 + 8 ≤ ≤ 10                     | 日本市画や目を全日日日                                                                             | 리 [순 두 수 수 [2] ※ [월 |   |                            |
| <sup>\$\$</sup> \$\$ <b>\$</b>                 |                                                                                         |                     |   | 9-8<br>9-8<br>•            |
| 間1. 波線部のカラガリく<br>①桜の小士が咲く                      | ②夕日に <u>小える</u> 富士山                                                                     | い。<br>③大学入訳をジュケンする  |   | ↓<br>解答<br>(R2)所           |
| 花                                              | 映 20                                                                                    | 受験                  |   | 4<br>144<br>4<br>1<br>2019 |
| 間 2. 次の問いに答えな:<br>①「勤める」の使い方として<br>ア:学報委員長を勤める | 間2.次の問いに答えなさい。<br>① (頃から)の使い方として互いれのを、次のアークから選びなさい。<br>アー学校等社会現め イ (食品会に)読める ク、現在が特に読める |                     |   |                            |
|                                                |                                                                                         |                     |   |                            |

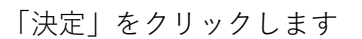

欠席者分のみ、名簿と解答用紙が紐づけられた 結果が表示されます

問題なく紐付けされていれば「終了」をクリックします。

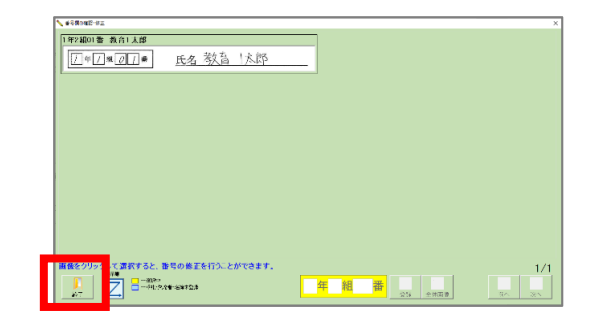

| 「ジタル採点ソフトウェア「採点ナビ」                                                                                                    |                                                                                                    |
|----------------------------------------------------------------------------------------------------|----------------------------------------------------------------------------------------------------|
| かんたんモード 手順③ 採点                                                                                                    | 教育ソフトウェア 🗙                                                                                                    |
| テスト名:K0-02【探点演】手順書-A4片面(国語)<br>用紙設定:片面/回転なし<br>保存済み解答者数:11人                                                                                                    |                                                                                                    |
| ・問題枠を設定してください                                                                                                    | [問題情報] 未経点 <del>経点途中</del> 経点浅み                                                                                                    |
| (112)へ、のへんの様を始めいた四部のは、1880-20世していそのよまにあるが<br>(8)ままで<br>(8)ままで<br>(8)またを投注でしてください<br>(15)はったりストロパ酸等解除それままれ得する場合。<br>(15)はったりストロパ酸等解除それままれ得する場合。<br>(15)はったりストロパ酸等解除それままれ得する場合。<br>(15)はったりストロパ酸等解除それままれ得する場合。<br>(15)はったりストロパ酸等解除それままれ得する場合。<br>(15)はったりストロパ酸等解除それままれ得する場合。<br>(15)はったりストロパ酸等解かのである。<br>(15)はついのである。<br>(15)はついのである。 | nutr: 108世界号 記念 単な方法 潜伏核 正相 1<br>30日 200 (×A → 1<br>31 + ○ 200 (×A → 1<br>31 + ○ 200 (×A → 1<br>41 2×0 201 (A1 → 7/*) イ<br>5 2×○ 201 (A1 → 7/*) 7                                                                                                    |
| <ul> <li>※ Metatalität</li> <li>※ 〇〇 ○○○○○○○○○○○○○○○○○○○○○○○○○○○○○○○○○○</li></ul>                                                                                                    | ■ 2017日の1000日の100000000 |
| ←戻る ・ 低点前に 激励設定を 汚に 消ませた。 場合 追加設定                                                                                                    | 合計点:100点<br>次へ→                                                                                                    |

以上で欠席者分の解答用紙追加は完了です。 追加した分の採点を行ってください。

ご不明な点がございましたら(株)教育ソフトウェア(TEL:042-649-9600)までお問合せくださいませ。